Procédure complète pour la renonciation de vente : Exemple d'un dossier DIA (applicable à tout autre type de dossier)

Première étape :

A partir du GNAU, le pétitionnaire doit cliquer sur le bouton demandes à l'instructeur pour demander une annulation de son dossier. Il peut joindre également un document ou une note indiquant le motif de l'annulation (facultatif).

| d'un bien (1) Compris dans une zone d'aménagement différé (ZA.D.) (3)  |
|------------------------------------------------------------------------|
| On the stand b Bade black Res                                          |
| Cadre reserve a reaministration                                        |
| Date de réception Numéro d'enregistrement Prix moyen au m <sup>e</sup> |
| A. Propriétaire(s)                                                     |
| Personne physique                                                      |
| Nom, prénom sidébé mélissa                                             |
| Profession (localitatit) (5)                                           |

Une fois la demande faites, le pétitionnaire va recevoir un AEE lui indiquant que sa demande a été transmise et est en attente de l'ARE donc de la réception de l'annulation du coté de l'instructeur.

Après un délai pour la réception de la demande, celle-ci va s'incrémenter dans les demandes en ligne en tant que « **Demande de renonciation à la vente »**.

| Demande                   | es déposées en ligne                                                  |                                     |                                          |                                           |                      |           |                                           |             |
|---------------------------|-----------------------------------------------------------------------|-------------------------------------|------------------------------------------|-------------------------------------------|----------------------|-----------|-------------------------------------------|-------------|
| <ul> <li>Deman</li> </ul> | des à valider 💿 Demandes en erreur                                    |                                     |                                          |                                           |                      |           |                                           |             |
| Commune                   |                                                                       | ire 🔲                               | Identifiant du déposant                  |                                           |                      |           |                                           |             |
| Famille de dossier        |                                                                       | Numéro de c                         | demande                                  |                                           | Demandeur            |           |                                           |             |
| Type de d                 | Type de dossier                                                       |                                     | ande                                     | Adresse du projet                         |                      |           |                                           |             |
| Ferme                     | Fermer Rechercher 3 demandes en attente ont été trouvées              |                                     |                                          |                                           |                      |           |                                           |             |
| Légende d                 | lu numéro Demande déposée entre aujoi<br>Demande déposée entre 4 et é | urd'hui et il y a 3 jours<br>Siours | Demande déposée er<br>Demande déposée il | ntre 7 et 9 jours<br>via 10 jours ou plus |                      |           |                                           |             |
| Numéro                    | Type demande                                                          | Type dossier                        | Date de transmission                     | Demandeur                                 | ID déposant          | Parcelles | Adresse du projet                         | Commune     |
| 4576                      | Dépôt dossier                                                         | DIA                                 | 17/11/2021 11:39:01                      | CONSORTS LEVY                             | s.levy@serris.fr     | B 690     | 15 Rue du Clos d'Orange 77700 OperisVille | OperisVille |
| 4727                      | Dépôt dossier                                                         | DIA                                 | 24/11/2021 16:15:01                      | notaire                                   | sarkoko@yopmail.com  | AR 500    | 7 Avenue Jean Jaurés 66170 OperisVille    | OperisVille |
| 4598                      | Demande de renonciation à la vente                                    | DIA                                 | 25/11/2021 10:36:00                      | sidibé mélissa                            | sidibe.mel@gmail.com | A1        | 52 Avenue Foch 76600 OpensVille           | OperisVille |
|                           |                                                                       |                                     |                                          |                                           |                      |           |                                           |             |
|                           |                                                                       |                                     |                                          |                                           |                      |           |                                           |             |
|                           |                                                                       |                                     |                                          |                                           |                      |           |                                           |             |

Une fois enregistrée, le pétitionnaire recevra l'ARE.

L'instructeur pourra ensuite ajouter une décision de Renonciation sur son dossier et l'envoyer en tant que flux vers le GNAU et peut joindre l'arrêté de décision publié en document joint.

| Décision                                                 | Arrêtê Modifier Valider Publier Visualiser Supprimer |
|----------------------------------------------------------|------------------------------------------------------|
| Arrêté publié                                            |                                                      |
| Cinstruction 17/01/2022                                  | 6                                                    |
| Kature décision Renonciation      Contraction 25/11/2021 | Date notification                                    |
| Référence décision                                       |                                                      |
| Observations                                             |                                                      |
|                                                          | A                                                    |
|                                                          |                                                      |
|                                                          |                                                      |
|                                                          |                                                      |
|                                                          |                                                      |
|                                                          | Ψ.                                                   |

Cliquer sur le bouton enregistrer puis « Déposer GNAU »

| ſ                                                                                                    | Envo                                 | bi par mail             |                   |                          | ]             |  |  |  |
|----------------------------------------------------------------------------------------------------|--------------------------------------|-------------------------|-------------------|--------------------------|---------------|--|--|--|
| 15                                                                                                    | Desti                                | estinataire(s) connu(s) |                   |                          |               |  |  |  |
|                                                                                                    |                                      | Intervenant - Type      | Intervenant - Nom | Intervenant - Mail       |               |  |  |  |
|                                                                                                    |                                      | Instructeur             | mélissa sidibé    | melissa.sidibe@operis.fr |               |  |  |  |
| té                                                                                                    |                                      | opriétaire              | sidibé mélissa    |                          |               |  |  |  |
|                                                                                                    |                                      | Propriétaire démat      | sidibé mélissa    | melissa.sidibe@operis.fr |               |  |  |  |
|                                                                                                    |                                      |                         |                   |                          | Valider Publi |  |  |  |
|                                                                                                    |                                      |                         |                   |                          |               |  |  |  |
|                                                                                                    |                                      |                         |                   |                          |               |  |  |  |
| -                                                                                                    | Destinataire<br>sidibe.mel@gmail.com |                         |                   |                          |               |  |  |  |
| -                                                                                                    |                                      |                         |                   |                          |               |  |  |  |
| -                                                                                                    | Autres destinataires                 |                         |                   |                          |               |  |  |  |
| _                                                                                                    |                                      |                         |                   |                          |               |  |  |  |
|                                                                                                    | Objet                                | Objet du message        |                   |                          |               |  |  |  |
|                                                                                                    |                                      |                         |                   |                          |               |  |  |  |
| Corps du message                                                                                                    |                                      |                         |                   |                          |               |  |  |  |
| L'autorité compétente a décidé de ne pas excercer son droit préemption sur le bien décrit dans votre Déclaration d'Intention d'Aliéner enregistrée en mairie le 17/11/2021 sous le numéro DIA 099999 21 00157. La décision a été signée et envoyée par voie postale. |                                      |                         |                   |                          |               |  |  |  |
| Ne répondez pas directement à ce message, celui-ci vous est envoyé automatiquement et aucun traitement ne pourrait être effectué sur un éventuel retour.                                                                                                    |                                      |                         |                   |                          |               |  |  |  |
| Fermer Déposer GNAU Envoyer                                                                                                    |                                      |                         |                   |                          |               |  |  |  |

La vignette du dossier va s'actualiser sur le GNAU et indiquer les éléments suivants, notamment si le document décision est joint au mail il sera consultable :

| DIA       Rue Beranger       Rue Beranger       Rue Beranger       Rue Beranger       Rue Jules       Rue Jules       Acenue Soch       Avenue Foch       Avenue Foch <t< th=""><th>Hotelde<br/>Rue Jules Sinthad</th></t<> | Hotelde<br>Rue Jules Sinthad |
|----------------------------------------------------------------------------------------------------|------------------------------|
| DIA 099999 21 00157                                                                                                    | Consulter 💿                  |
| Déclaration d'intention d'aliéner par sidibé mélissa                                                                                                    |                              |
| 52 Avenue Foch 76600 OperisVille                                                                                                    | Historique                   |
|                                                                                                    | Documents 🚔 1                |
|                                                                                                    |                              |